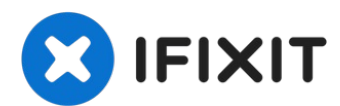

# **Manutenzione HP Photosmart 5520**

Questa guida ti aiuterà a rimuovere la testina...

Scritto Da: DrNox

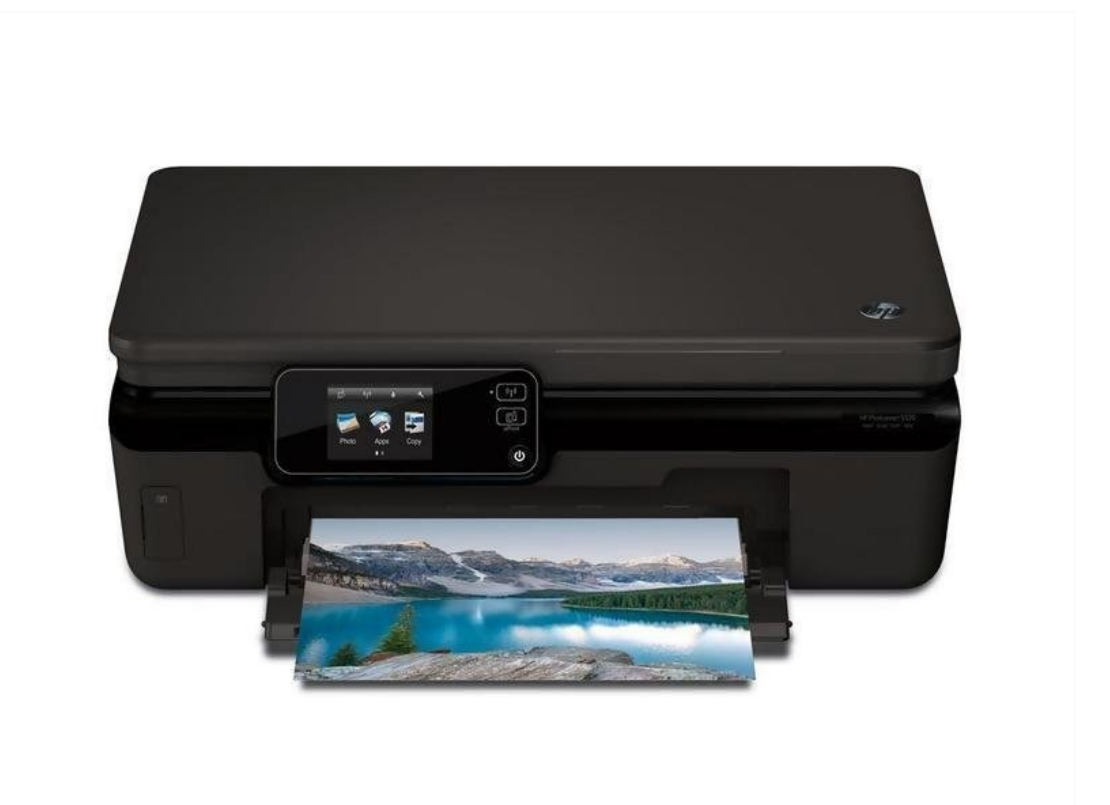

## **INTRODUZIONE**

Questa guida ti aiuterà a rimuovere la testina di stampa e a pulire la stampante: l'alloggiamento della testina di stampa è solitamente pieno di una miscela di inchiostro e polvere.

## **STRUMENTI:**

TR10 Torx Security Screwdriver (1) Nitrile Gloves 100 Box (1)

### Passo 1 — Centratura testina di stampa

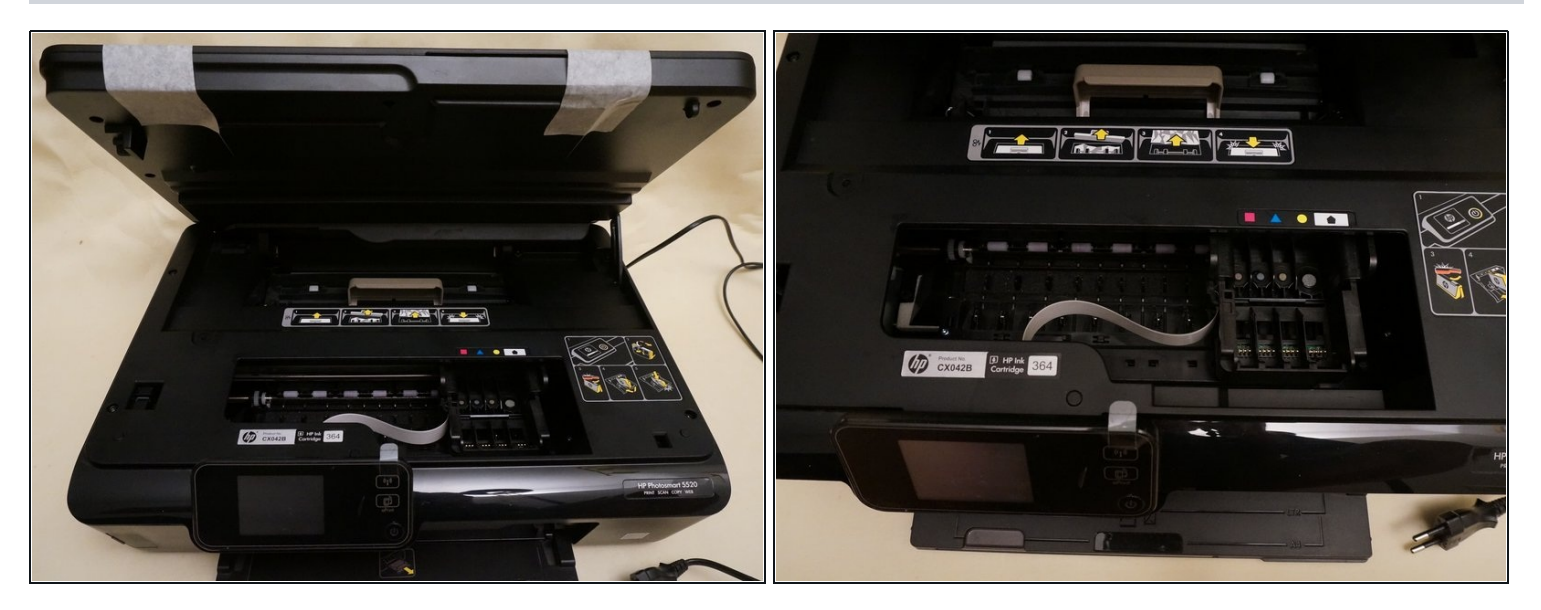

- Accendi la stampante
- Solleva il vetro dello scanner e il coperchio superiore, così la testina di stampa verrà centrata nell'alloggiamento della stampante
- Rimuovi le cartucce d'inchiostro.
- Scollega la stampante ma non spegnerla con il pulsante I/O anteriore. Altrimenti la testina di stampa tornerà al suo alloggio.
- Utilizza del nastro adesivo per fissare insieme il vetro dello scanner e il coperchio

# Passo 2 — Rimozione coperchio

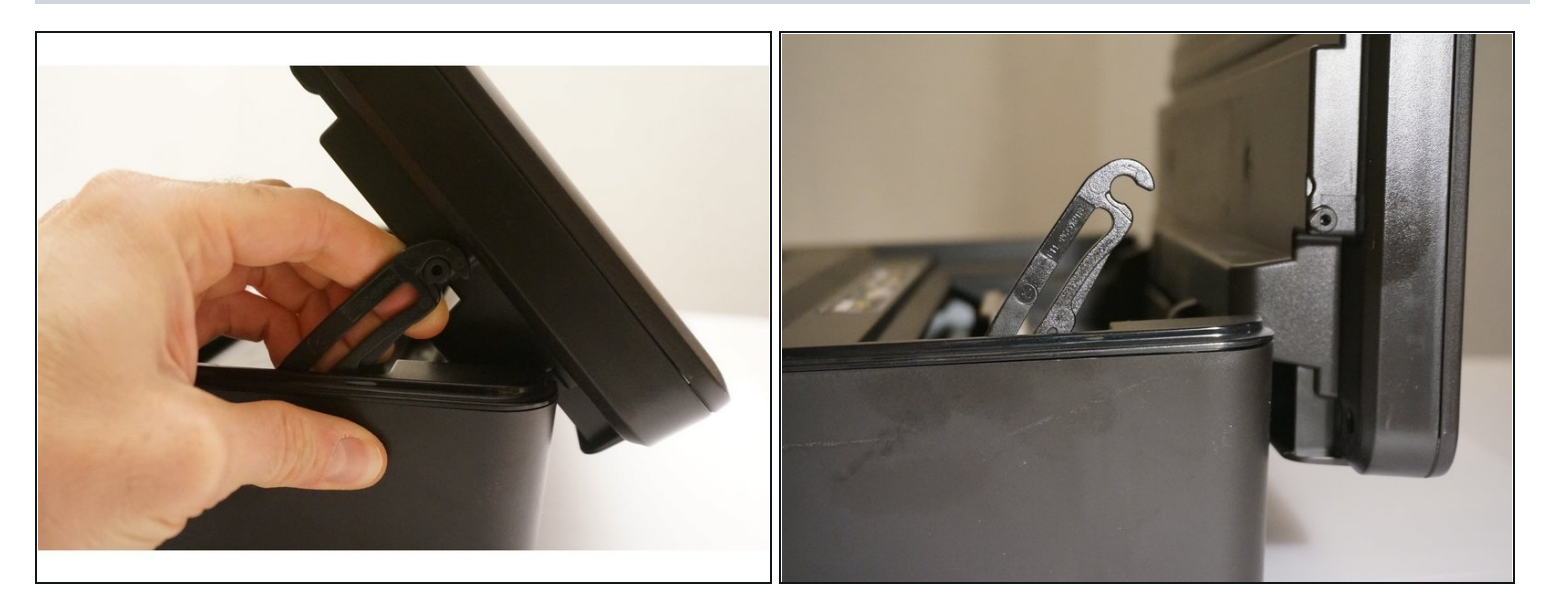

• Tira delicatamente il gancio. Sorreggi il vetro dello scanner e il coperchio una volta rimosso il gancio.

### Passo 3 — Apertura stampante

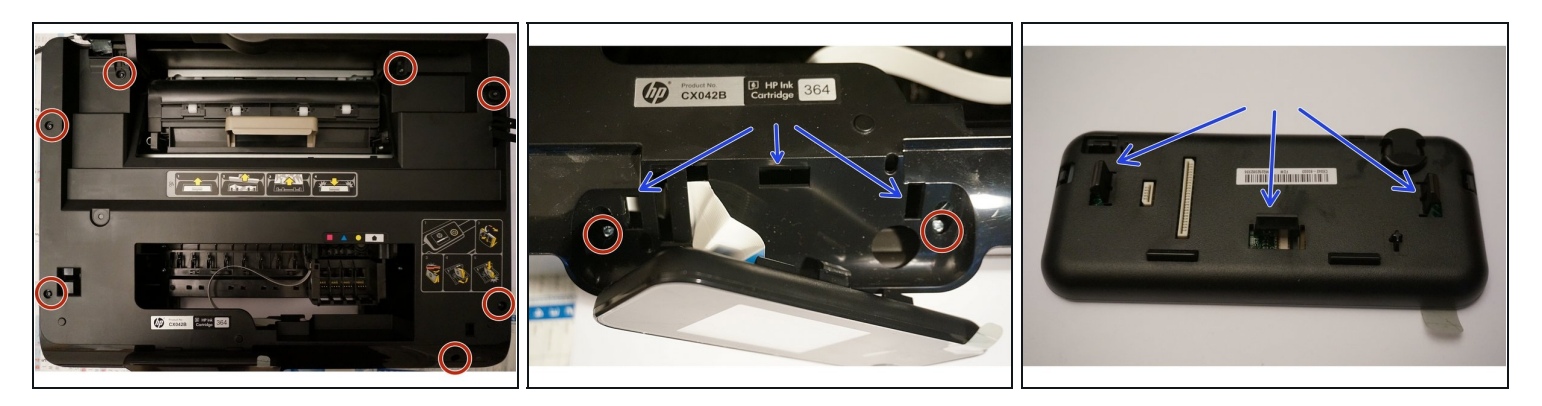

- Svita le 7 viti torx. Non dimenticare quella sotto l'etichetta della stampante (Devi togliere l'etichetta della stampante. In basso a destra).
- Spingi le alette sul retro del pannello LCD ed estrai contemporaneamente il pannello LCD verso l'esterno.I clip possono essere avvertiti, ma non visti, sotto la plastica su cui è visibile l'etichetta HP nella foto centrale. Una quarta immagine sarebbe utile qui.
- Quindi, tira il nastro collegato al pannello LCD per scollegare il pannello LCD dalla stampante.
- Rimuovi le 2 viti torx restanti nascoste dal pannello LCD
- Ecco dove sono le alette (frecce blu)

### Passo 4

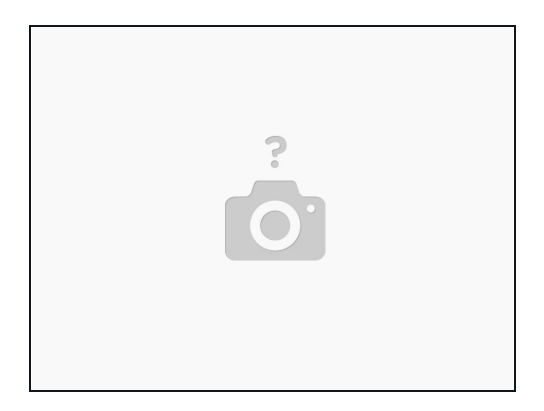

• Ora il coperchio può essere rimosso per esporre il meccanismo interno della stampante.

#### Passo 5 — Rimozione testina di stampa

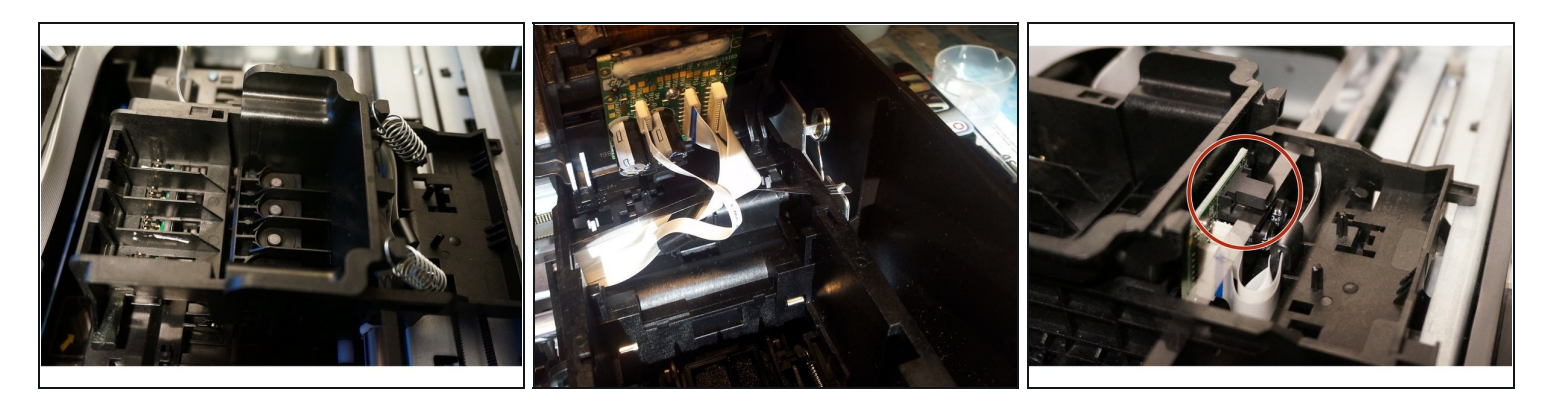

- Rimuovi le molle che tengono la testina di stampa.
- Rimuovi la testina di stampa tirando i nastri. Questi sono delicati e si danneggiano facilmente se si cerca di pulirli con alcool.
- Nel caso in cui tu voglia sostituire la testina di stampa, il riferimento del pezzo di ricambio è: CN688A
- Quando inserisci la testina di stampa dopo la pulizia o la sostituzione, assicurati che il nastro di plastica orizzontale sia tra le guide di plastica, come mostrato nell'ultima immagine. Un errore potrebbe causare l'inceppamento della testina di stampa quando riaccenderai la stampante alla fine.

### Passo 6 — Pulizia alloggiamento testina di stampa

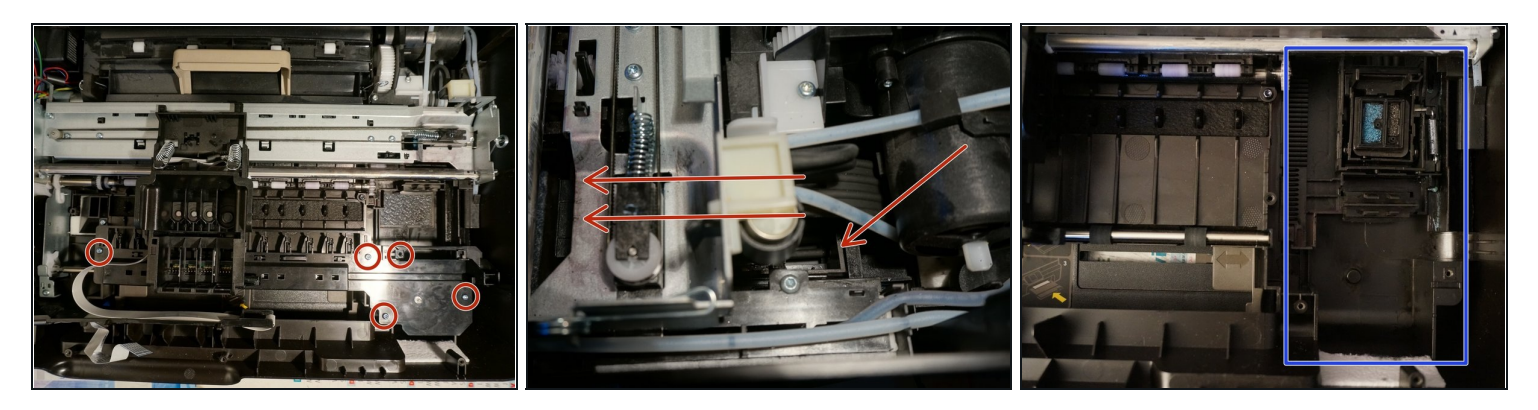

- La stampante ha una funzione automatica per la pulizia della testina di stampa. Di solito, c'è molto inchiostro (probabilmente mischiato a polvere) nella zona in cui la testina di stampa viene pulita
- Rimuovi 4 delle 5 viti torx come mostrato in figura. Come indicato in un commento di un utente, quella in alto a destra serve a unire le due parti di questo componente.
- Una volta rimossa la testina di stampa (non raffigurata in figura), ribalta delicatamente la piastra di plastica e rimuovila
- Se non hai ancora messo i guanti, è il momento di farlo!
- Ora, spingi il carrello che regge il sistema di pulizia della testina di stampa (frecce rosse)
- Il carrello che regge il sistema di pulizia della testina di stampa è ora pulito (Ultima immagine)

Per rimontare il dispositivo, segui queste istruzioni in ordine inverso.